# III Hillrom

## Hillrom Virtual Care Solution

## Getting Started Guide

For requesters

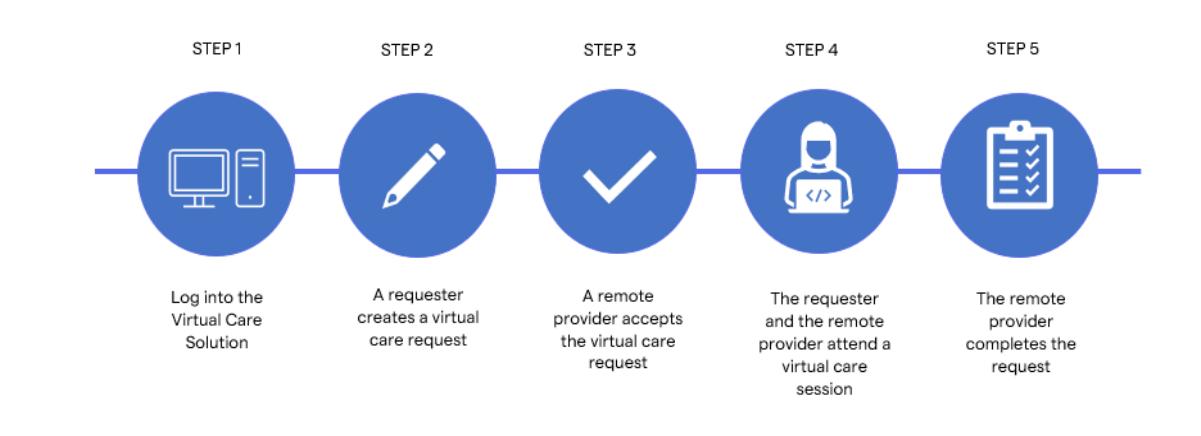

## 1. Log in.

- •As a virtual care requester, you can use the Virtual Care Solution on an iPad or on the web.
- To log in the VCS mobile application, tap **Sign In**
- Enter your username and password.\*
- Log in.
- From the VCS standalone application, click **Sign In**.
- Enter your username and password.

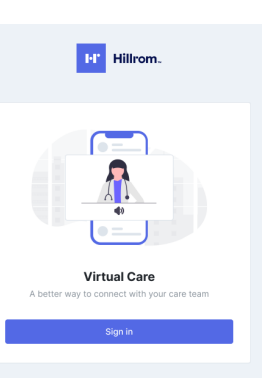

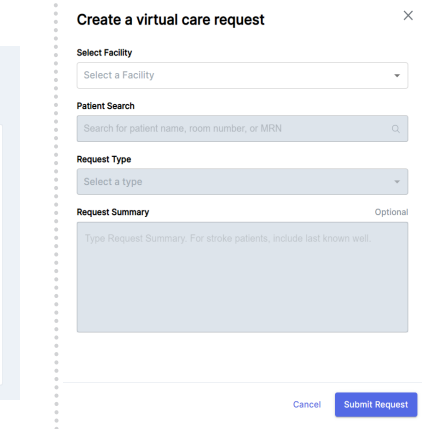

#### 2. Create a Virtual Care Request.

- Click Create new request.
- From the **Create a virtual care** request panel, select a facility.
- Seach for a patient using the **Patient Search** field.
- Select a **Request Type**.
- Enter an optional **Request Summary**.
- Click Submit Request.

## 3. View open requests.

- Click the **Open requests** tab.
- The request you just submitted is displayed, along with other open requests.
- The status of the request is displayed, as well as other information, including the patient's name and date of birth, and the names of any providers currently in the virtual care meeting.

| 4 MIN | S AGO                        |         |
|-------|------------------------------|---------|
| Rom   | ie, Athena E., Jr • 4/4/1968 | Pending |
| Inten | sivist • 8488382 • Room 3838 |         |
| .di.  | No one in the meeting        |         |

#### 4. Join a Virtual Care meeting

- From the **Open requests** tab, click the newly created request.
- The join meeting page opens.
- Click **Join meeting**. Be sure that audio and video (if desired) are enabled. Orient your camera using the preview window. Once the remote provider accepts the request and joins the meeting, you will automatically be connected.
- When you are finished with the virtual care session, click .
- After the meeting ends, the remote provider will complete and close the request. It will then be displayed on the **Completed requests** page..

Virtual care meeting 🚸 No one in the meeting

□ Join meeting

## Hillrom Virtual Care Solution Getting Started Guide

For remote providers

## 1. Log in

- From the VCS standalone web application, click **Sign In**.
- Enter your username and password.
- Log in.

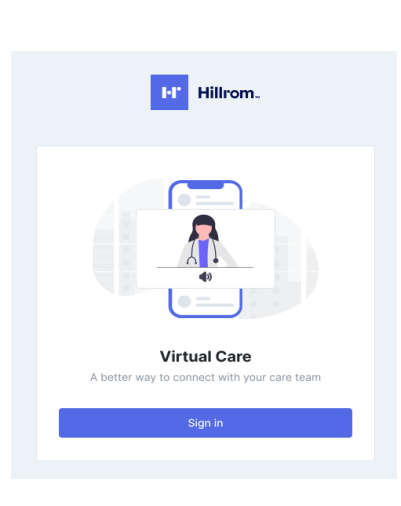

### 2. Accept a request

- When you log into the application, the **Open** requests tab, which displays your current, active requests.
- Click an active request card. The patient details page opens.
- Click Accept request.
- The button changes to **Request accepted** and the **Status** changes to **Accepted**.

| Request details                                              |                                                                    | Complete request                |
|--------------------------------------------------------------|--------------------------------------------------------------------|---------------------------------|
| SUMMARY<br>Sudden tachycardia and hypoxic. Possibly seizing. | TYPE<br>Stroke                                                     | STATUS<br>Pending               |
|                                                              | REQUESTED<br>5 MINS AGO                                            | ACCEPTED<br>Not accepted yet    |
|                                                              | REQUESTED BY                                                       | ACCEPTED BY<br>Not accepted yet |
|                                                              | FACILITY<br>New York-Presbyterian Hospital-Columbia<br>and Cornell |                                 |

## 3. Join the virtual care meeting

- Click the green **Join meeting** button.
- The meeting room area opens.
- Ensure the video and audio buttons are enabled. If there is a slash through the icon ( ) it is disabled. Click the icon to turn it on.
- Click the blue **Join meeting** button.

| *        | Patient: Rome, Alhera E.                      |
|----------|-----------------------------------------------|
|          |                                               |
|          |                                               |
|          | Join the meeting                              |
|          | Blanc, Yasmine T., MD is in the meeting       |
|          | Join meeting                                  |
|          | Presse tum on your cannon to join the meeting |
|          |                                               |
|          |                                               |
|          |                                               |
|          |                                               |
|          |                                               |
| <b>*</b> |                                               |
|          |                                               |

## 4. Complete the virtual care request

- When you are finished with the virtual care session, click **(**.
- In the **Request details** area, click the **Complete** request button.
- A message is displayed, asking you if you are sure you want to complete the request. Click **Yes**, **complete this request**.
- A message is displayed in the top right of the page, stating that the request has been successfully completed. Additionally, that request will be displayed on the **Completed requests** tab, rather than the **Open requests** tab.

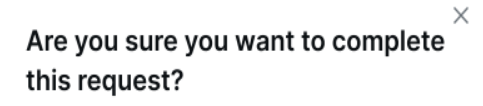

Close Yes, complete this request

## hillrom.com

Hill-Rom reserves the right to make changes without notice in design, specifications and models. The only warranty Hill-Rom makes is the express written warranty extended on the sale or rental of its products.

© 2021 Hill-Rom Services, Inc. ALL RIGHTS RESERVED. 30-AUG-2021 ENG - US LAB 01712 REV 1